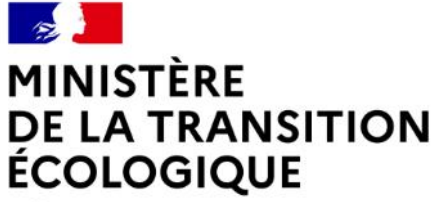

Liberté Égalité Fraternité

### SAISIE D'UNE OPÉRATION D'AGRÉMENT DE LOGEMENTS LOCATIFS SOCIAUX APPLICATION SPLS-GALION

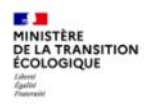

### Sommaire

| 1. Connexion galion.application.i2 | page 3  |
|------------------------------------|---------|
| 2. Recherche de l'opération        | page 9  |
| 3. Instruction PLAI, PLUS          | page 13 |
| 4. Instruction PLS                 | page 30 |
| 5. Décision de financement         | page 34 |
| 6. Autorisation d'engagement (DDT) | page 49 |

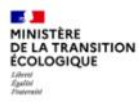

### 1. Connexion à Galion

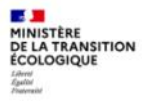

### **1- Connexion**

- 1. Saisir identifiant et mot de passe
- Galion = galion.application.i2galion.application.i2
- L'accès à l'application GALION-Web est sécurisé grâce au système CERBERE.
- Chaque utilisateur doit indiquer son identifiant et son mot de passe pour accéder aux fonctions pour lesquelles il est habilité.

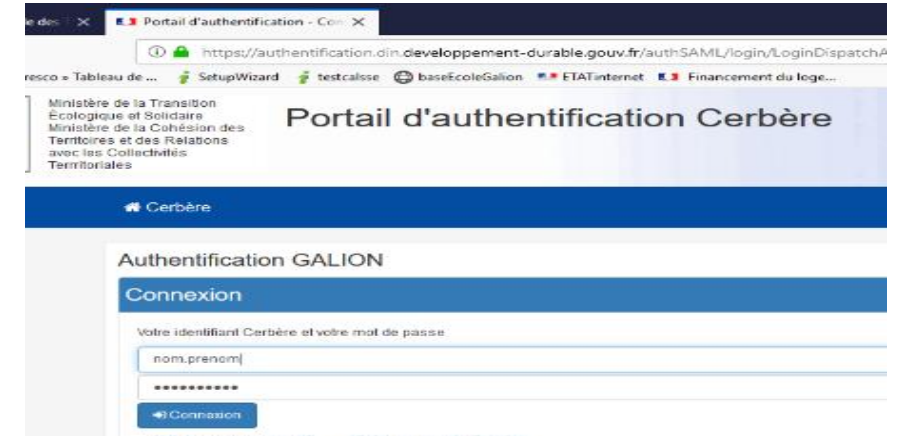

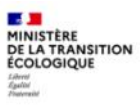

#### 2. Choix du profil :

- Galion web est un logiciel de gestion des aides à la pierre mis à la disposition des bureaux de financement de logements sociaux des DDT et des délégataires (type 2 ou 3). Les profils utilisés permettent d'accéder à des fonctionnalités différentes :
- Administrateur : ouverture de l'exercice de gestion ; gestion des enveloppes de dotations ; contingents d'agréments PLS, PSLA ; paramétrage local ; gestion de la programmation
- Instructeur : instruction des dossiers de financement ; saisie et édition des décisions ; saisie des acomptes et des soldes ; instruction des clôtures
- Instructeur local Etat Responsable Chorus, pour les services de l'état : engagements juridiques ; services faits et paiement / Chorus

# Choix du profil utilisateur Profil souhaité Administrateur local Etat - DD038 Administrateur local Etat - DD038 Administrateur local élégataire - 38563 Instructeur délégataire - 38563 Instructeur local Etat - DD038 Instructeur local Etat - DD038 Instructeur local Etat - DD038

Pour l'instruction d'un dossier : selon votre service, choisir le profil « instructeur local état » ou « instructeur délégataire »

#### Quelques principes de saisie dans GALION :

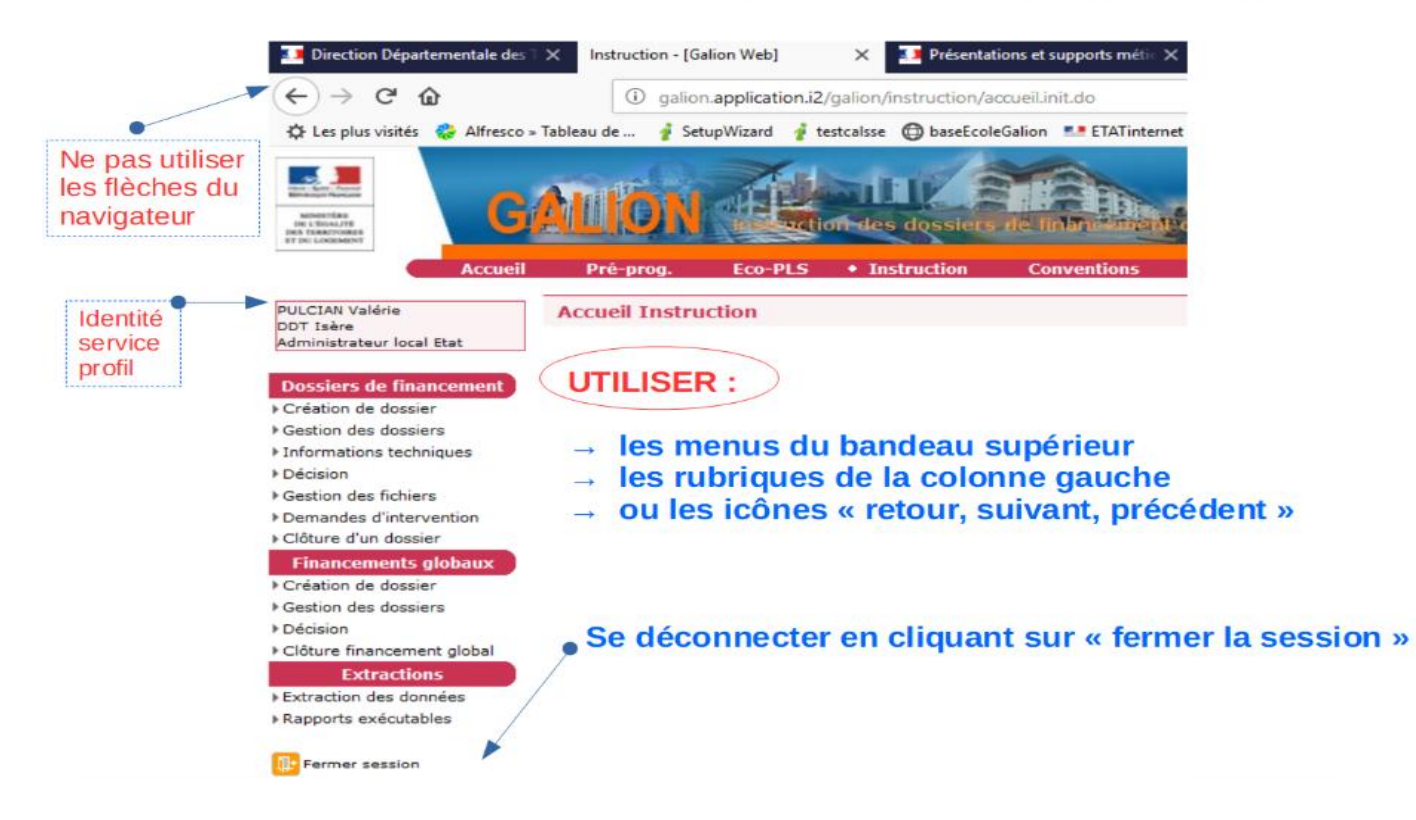

#### SPLS/GALION : de la programmation à l'instruction des dossiers

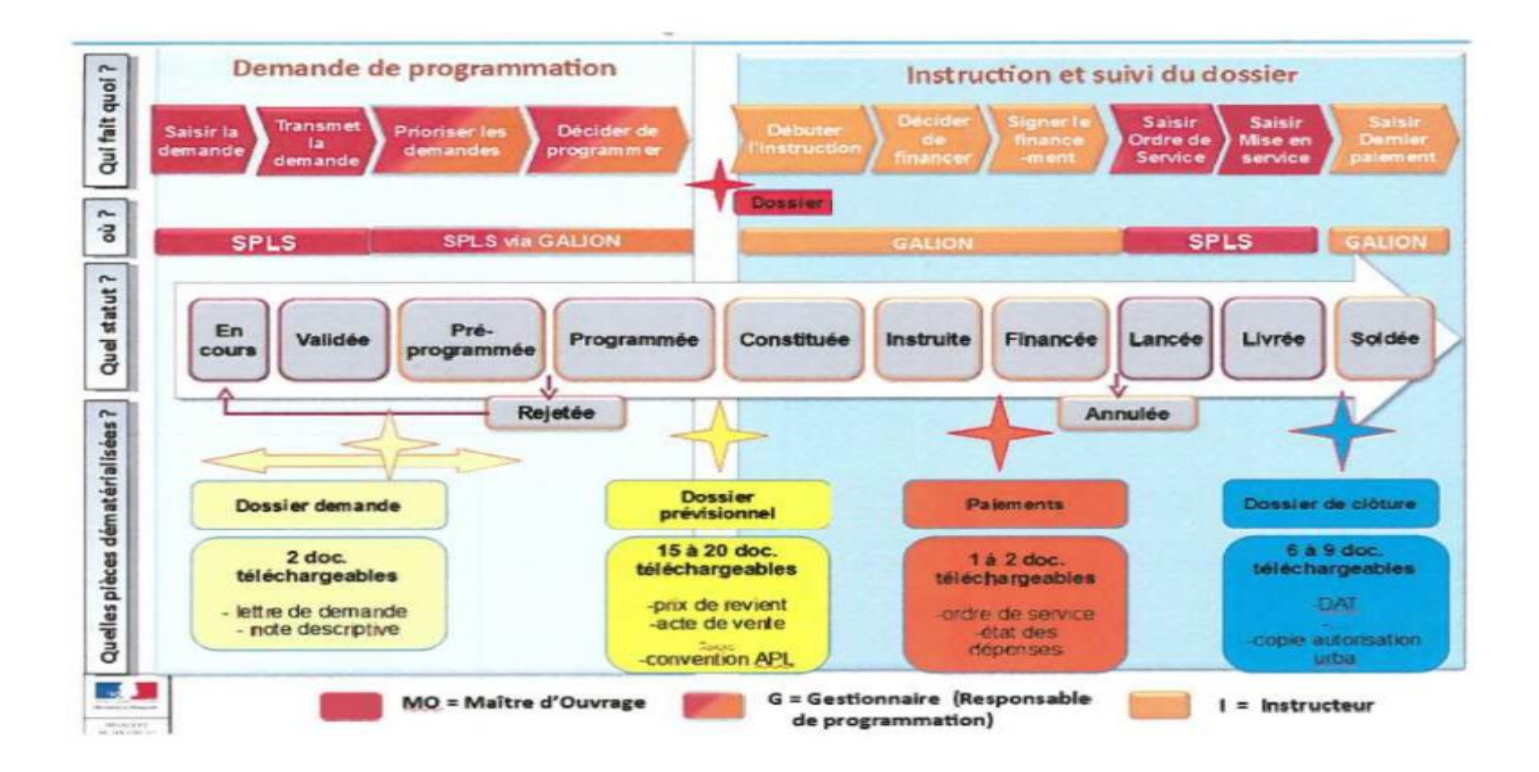

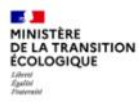

### 2. Recherche de l'opération

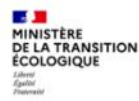

### 2- Recherche de l'opération programmée

→ Principe : l'opération a été demandée en programmation par le maître d'ouvrage et validée par votre service + le dossier est préalablement instruit (cohérence et contrôle des pièces)

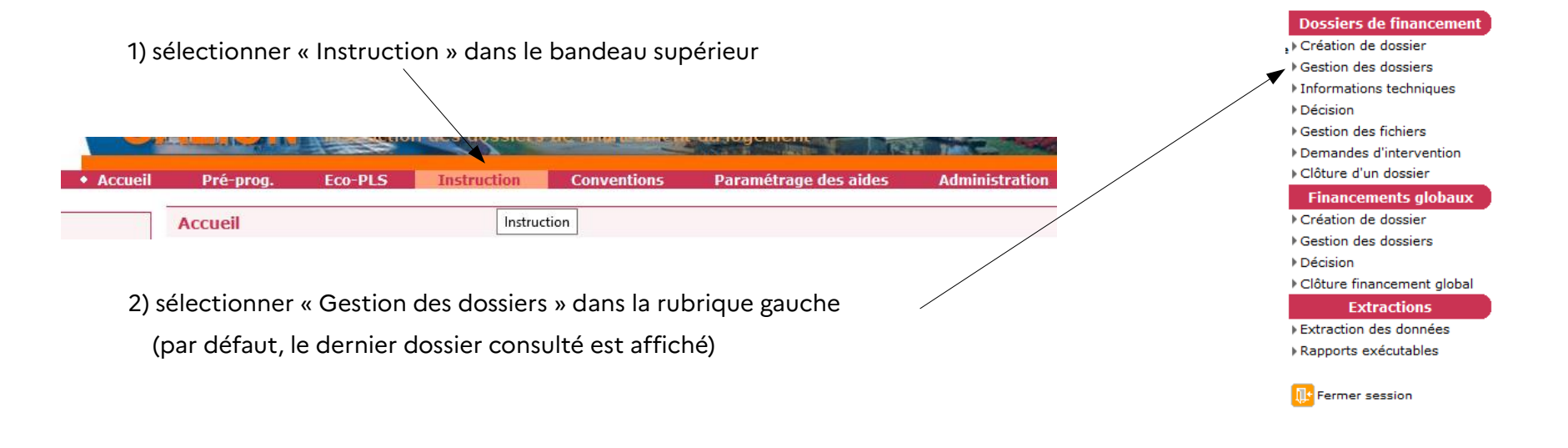

#### 3) cliquer en bas à droite sur

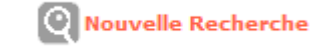

#### 4) Critères : sélectionner les critères de recherche

Vous pouvez rechercher par nature ou état de l'opération, maître d'ouvrage, année de programmation, commune ...

Dans cette démonstration, sélection de l'année 2020 :

| Nature d'opération :<br>Type : | Tous   |          |
|--------------------------------|--------|----------|
| État :                         | Tous   |          |
| Maître d'ouvrage :             |        | <b>a</b> |
| Nom de l'opération :           |        |          |
| Numéro dossier 1               |        |          |
| Code de la demande :           |        |          |
| Numéro décision 1              |        |          |
| Année de programmation :       | 2020 🗸 |          |
| Commune :                      |        | (m)      |
|                                |        |          |

5) cliquer sur

6) dans la liste des opérations affichée, sélectionner le dossier à instruire en cliquant sur « visualiser»

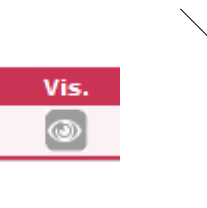

#### Gestion des dossiers

| Nature d'opération :    | Tous   |  |
|-------------------------|--------|--|
| Type :                  | Tous   |  |
| État :                  | Tous   |  |
| Maître d'ouvrage :      |        |  |
| Nom de l'opération :    |        |  |
| Numéro dossier :        |        |  |
| Code de la demande :    |        |  |
| Numéro décision :       |        |  |
| nnée de programmation : | 2020 🕓 |  |
| Commune :               |        |  |

#### Résultats de la recherche

| Liste de                                                                                                    |                                          |              |              |                         |            |     |  |
|----------------------------------------------------------------------------------------------------|------------------------------------------|--------------|--------------|-------------------------|------------|-----|--|
| Nom de l'opératio                                                                                                    | ▶ Maitre<br>d'ouvrage                    | ♦ État       | ▶ Type       | ▶ Nature<br>d'opération | 🛨 Date     | vis |  |
| EntreDeuxGuiers-IsèreHabitat-av                                                                                                    | ISERE<br>HABITAT                         | Contrôlé     | Prévisionnel | Accession               | 19/08/2020 | 0   |  |
| BourgoinJaillieu-HabitatHumanisme-8                                                                                                    | FONCIERE<br>D'HABITAT ET<br>HUMANISME    | Contrôlé     | Prévisionnel | Offre Nouvelle          | 17/07/2020 | 0   |  |
| BOURGOIN_AlpesHabitat_L'C                                                                                                    | ALPES ISERE<br>HABITAT                   | Contrôlé     | Prévisionnel | Offre Nouvelle          | 25/06/2020 | 0   |  |
| BOURGOIN_AlpesHabitat_LOisel                                                                                                    | ALPES ISERE<br>HABITAT                   | Contrôlé     | Prévisionnel | Offre Nouvelle          | 23/06/2020 | 0   |  |
| satolasetbonce-sdh-monteedelase                                                                                                    | S.A.<br>DAUPHINOISE<br>POUR<br>L'HABITAT | Prévisionnel | Prévisionnel | Offre Nouvelle          | 18/06/2020 | 0   |  |
| AUTRANS_AlpesHabitat_Andre                                                                                                    | ALPES ISERE<br>HABITAT                   | Contrôlé     | Prévisionnel | Accession               | 16/06/2020 | 0   |  |
| ter en la construcción de la construcción de la construcción d | SA                                       |              |              |                         |            |     |  |

| La page « Instruction »                                                                  | инстрации<br>инстрации<br>инстра<br>инстрации<br>инстрации<br>инстрации<br>ин | des dossiers de Indra de dastigement   |
|------------------------------------------------------------------------------------------|----------------------------------------------------------------------------------------------------|----------------------------------------|
|                                                                                          | Accueil Pré-prog. Eco-PLS •                                                                                                    | Instruction Conventions Administration |
|                                                                                          | PULCIAN Valerie<br>DDT Isère<br>Instructeur local Etat                                                                                                    |                                        |
| C                                                                                        | Dossiers de financement<br>Création de dossier<br>Création de dossier                                                                                                    | essource-plusolai-vefa                 |
| dession de financeste multiture                                                          | Gestion des dossiers     Informations techniques                                                                                                    | Commune :                              |
| d'instruction permettant de saisir les données du                                        | Contra Robusine     Contra Robusine     Type :     Contra Robusine     Type :     Prévisionnel                                                                                                    | État : Contrôlé                        |
| dossier, télécharger les pièces, prendre la décision de financement, clôturer le dossier | Clêture d'un dossier<br>Financements globaux                                                                                                    | Aides Dates du dossier Echanges        |
|                                                                                          | Création de dossier     Gestion des dossiers     Description :                                                                                                    |                                        |
|                                                                                          | Décision crolles-sdh-385ruedessources-plusplat                                                                                                    | -vefa                                  |
| NE PAS UTILISER « Financements globaux »                                                 | Extractions  Cloture financement global  VEFA TRIGNAT Résidence Trèfle Blanc                                                                                                    |                                        |
|                                                                                          | Extraction des données     Commentaire :     Zone B1_CCPG_SCOT Pôle principal                                                                                                    |                                        |
| Données générales du dossier                                                             | Date (JJ/MM/AAAA) : 0<br>Sous-nature :                                                                                                    | 05/05/2020                             |
|                                                                                          | Instructeur :                                                                                                    | TEDESCHI Eric                          |
|                                                                                          | l l                                                                                                    |                                        |

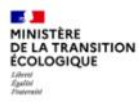

### 3. Instruction PLAI, PLUS

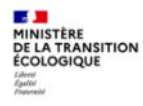

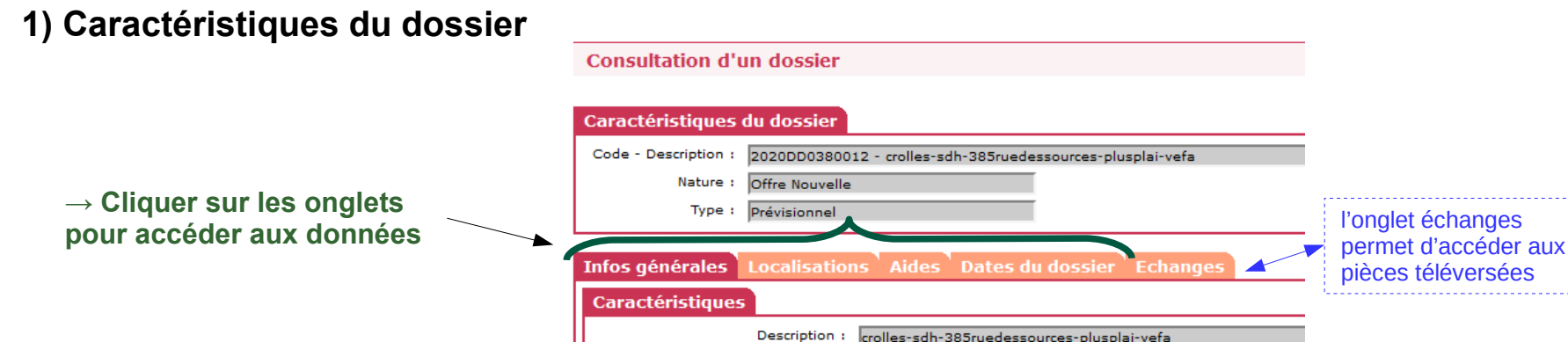

Description 2 :

 $\rightarrow$  Caractéristiques saisies par le MO à vérifier si elles sont conformes au dossier :

• Infos générales = est-ce le bon maître d'ouvrage ? (plusieurs opérations possibles dans une même commune) ; la sous nature de l'opération est bien sélectionnée ? (neuf ou acquisition amélioration)

VEFA TRIGNAT Résidence Trèfle Blanc

- Localisation = adresse complète et exacte
- Aides = type de prêts bien sélectionné (PLAI, PLUS)

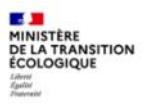

#### 2) Dates du dossier

1. Saisir le numéro de permis de construire puis cliquer sur Ajouter

| Permis de construire                         |                                           |
|----------------------------------------------|-------------------------------------------|
| Liste des permis de construire               |                                           |
| Numéro Sup.                                  |                                           |
| Aucun permis de construire                   |                                           |
| Numéro de permis de construire 0384311910014 | Ajouter                                   |
| Date de dépôt :<br>Date d'obtention :        | Ajouter le numéro de permis de construire |

- 2. puis saisir les dates :
  - Date réception dossier papier
  - Date prévisionnelle de l'ordre de service
  - Date prévisionnelle de DAT
  - Date prévisionnelle mise en service
  - Date de dépôt PC
  - Date d'obtention PC (si vous l'avez)

|                      | au aossier                                                                                                    |                      |
|----------------------|----------------------------------------------------------------------------------------------------|----------------------|
| Code - Description : | 2019DD0380048 - StNazaireL                                                                                                    | esEymes-SDH-PlusPlai |
| Nature :             | Offre Nouvelle                                                                                                    | Commune              |
| Type :               | Prévisionnel                                                                                                    | Éta                  |
|                      | and the second descent second second s |                      |
| ntos générales       | Localisations Aides                                                                                                    | Dates du dossier     |
| Date de réception pr | évisionnelle du dossier papier                                                                                                    |                      |
| Date                 | de réception du dossier papier                                                                                                    | 1                    |
| Avis                 |                                                                                                    |                      |
|                      | Avis EPCI                                                                                                    |                      |
|                      | Avis département                                                                                                    | :                    |
|                      | Avis région                                                                                                    | :                    |
|                      | Avis commune                                                                                                    | r                    |
|                      | Avis CDC                                                                                                    | :                    |
|                      | Avis CIL (PEEC)                                                                                                    |                      |
|                      | Avant projet sommaire                                                                                                    | 1                    |
|                      | Avant projet définitif                                                                                                    |                      |
|                      | Lancement appel d'offre                                                                                                    | :                    |
|                      | Résultat de la consultation                                                                                                    | 1                    |
|                      | Maitrise du foncier                                                                                                    |                      |
| Ordre de servic      | e                                                                                                    |                      |
| Date prév            | isionnelle de l'ordre de service                                                                                                    | :                    |
|                      | Date de l'ordre de service                                                                                                    | 1                    |
| Date lin             | nite réception Ordre de service                                                                                                    | 1                    |
| Échéanc              | e prorogation Ordre de service                                                                                                    | 1                    |
| Dernière m           | odif. échéance prorogation OS                                                                                                    | :                    |
| Commentaire de       | prorogation d'ordre de service                                                                                                    | I C                  |
|                      |                                                                                                    |                      |
|                      |                                                                                                    |                      |
| 5                    | Signature de la convention APL                                                                                                    |                      |
| Déclaration d'ac     | chèvement des travaux                                                                                                    | 6                    |
|                      | Date prévisionnelle de DAT                                                                                                    |                      |
|                      |                                                                                                    |                      |

•

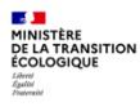

#### 3) Informations techniques = FAT

1. Sélectionner dans « Dossier de financement » la rubrique « Informations techniques »

| DDE38 stage<br>DDT Isère<br>Administrateur local Etat | Informations technique            | 5                                      |                         |                 |
|-------------------------------------------------------|-----------------------------------|----------------------------------------|-------------------------|-----------------|
|                                                       | Caractéristiques du dossi         | er                                     |                         |                 |
| Dossiers de financement                               | Code - Description : 2019DD03     | 80048 - StNazaireLesEymes-SDH-PlusPlai |                         |                 |
| ▶ Gestion des dossiers                                | Nature : Offre Nouv               | elle Commune :                         | Saint-Nazaire-les-Eymes |                 |
| ▶ Informations techniques                             | Type : Prévisionn                 | el État                                | Prévisionnel            |                 |
| ▶ Décision                                            |                                   |                                        |                         |                 |
| Gestion des fichiers                                  | Aides                             |                                        |                         |                 |
| Demandes d'intervention                               |                                   | 1.1-1-1                                | daa aldaa               |                 |
| ▶ Clôture d'un dossier                                |                                   | Aide                                   | Etat de l'aide          | Vi              |
| Financements globaux                                  | Aides principales (prévisionnelle | 3                                      | prévisionnel            | - 6             |
| Création de dossier                                   |                                   | ·/                                     | previsionner            |                 |
| Gestion des dossiers                                  | Page 1 / 1                        |                                        |                         | 1 élément       |
| Clôture financement global                            |                                   |                                        |                         | 0               |
| Extractions                                           |                                   |                                        |                         | Nouvelle Recher |
|                                                       |                                   |                                        |                         |                 |

### → Saisir les informations issues de l'instruction du dossier

= tableaux à contrôler et/ou à compléter :

#### Points de vigilance :

Pour passer d'un tableau à l'autre, cliquer sur

Précédent 🔁 Suivant

Pour « sortir » de cette rubrique :

Retour

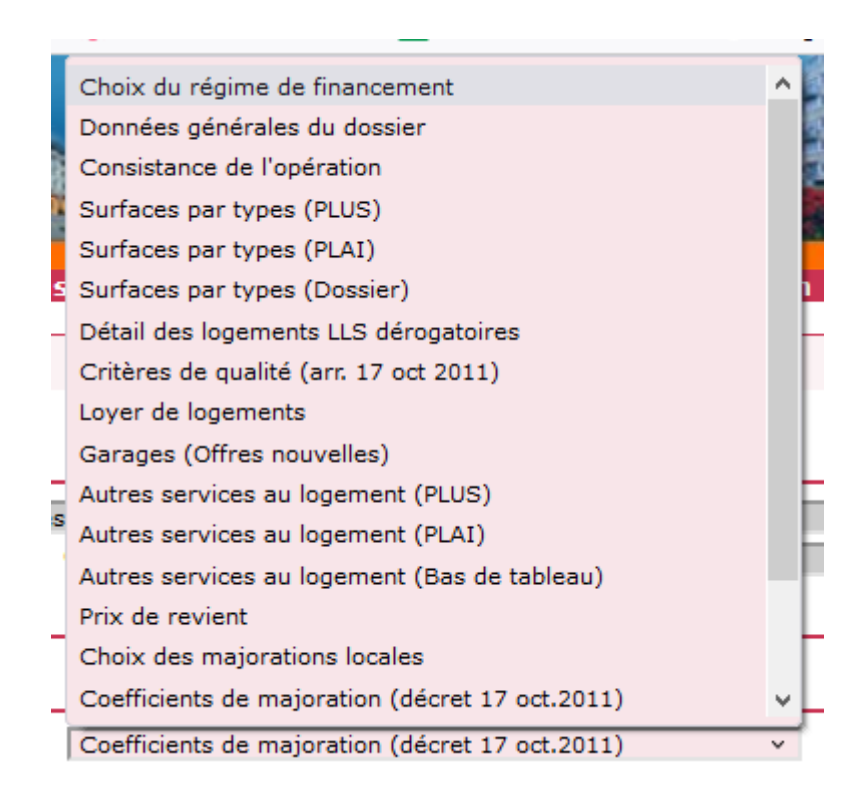

#### FAT : Choix du régime de financement => choisir le « régime au forfait »

| -                                          |                                                                                              |                           |                     |  |  |
|--------------------------------------------|----------------------------------------------------------------------------------------------|---------------------------|---------------------|--|--|
| AN Valérie<br>sère<br>istrateur local Etat | Saisie des informations d'un dossier                                                         |                           |                     |  |  |
| Istrateur local Etat                       | Caractéristiques du dossier                                                                  |                           |                     |  |  |
| iers de financement<br>tion de dossier     | Code - Description :<br>2022DD0380021 - saintmartinduriage-sdh                               | -alleedesroses-plusplai-v | efa                 |  |  |
| on des dossiers<br>mations techniques      | Nature : Commune :<br>Offre Nouvelle Saint-Martin-d'Uriage                                   |                           |                     |  |  |
| ion<br>on des fichiers                     | Type : État : Prévisionnel                                                                   |                           |                     |  |  |
| andes d'intervention<br>re d'un dossier    | Informations sur l'aide                                                                      |                           |                     |  |  |
| incements globaux                          | <ul> <li>Aide : Aides principales (prévision<br/>Tableau : Choix du régime de fin</li> </ul> | nelle)<br>ancement        | v                   |  |  |
| on des dossiers<br>ion                     | CHOIX DU F                                                                                   | REGIME DE FINANCEME       | NT                  |  |  |
| re financement global                      | Régime au forfait                                                                            |                           | Régime à l'assiette |  |  |
| Extractions                                |                                                                                              |                           |                     |  |  |
| ction des données<br>orts exécutables      | E Imprimer Bilan Rét                                                                         | ablir Suivant             | Enregistrer Retour  |  |  |

PULCIA DDT Is Admini

#### Dossi

Créat

Gestion

Inform

Décisi

**.** MINISTÈRE DE LA TRANSITION ÉCOLOGIQUE

Liberej Egaltei Prateraisi

Gestion

Dema

Clôtui

#### Fina

Créat

Gestion

Décisi

Clôtu

Extra

Rappo

#### FAT : données générales du dossier

#### <u>Vigilance :</u>

.

MINISTÈRE DE LA TRANSITION ÉCOLOGIQUE

- Type : selon opération, collectif ou individuel
- Nature = logements ordinaires, pour la majorité des opérations (affiché par défaut)
- · Dévolution : Vefa ou entreprise générale pour MOD
- Bénéficiaires = ménages (les autres choix sont pour des opérations spécifiques)
- Hors QPV et Territoires de veille, pour la majorité des opérations (affiché automatiquement)

| Informations sur l'aide                                  |                                       |
|----------------------------------------------------------|---------------------------------------|
| Aide : Aides principales (prévisionnelle)                |                                       |
| Tableau : Données générales du dossier                   | ~                                     |
| INFORMATIONS                                             | GENERALES SUR LE DOSSIER              |
| Type de conventionnement pour les loyers                 | Collectif                             |
| Type de construction ("Ind", "coll", "Mixte")            | Collectif                             |
| Taux de subvention dérogatoire                           |                                       |
| Nature de logement                                       | Logements ordinaires                  |
| Type d'opération                                         | Hors opération spécifique             |
| Type d'opération complémentaire                          | Néant                                 |
| Dévolution                                               | VEFA                                  |
| Bénéficiaire                                             | Ménages 🗸                             |
| Localisation                                             | Hors QPV et Territoires de Veille 🗸 🗸 |
| N° de convention APL                                     |                                       |
| Opération bénéficiant d'une cession de foncier<br>public |                                       |
| Zone d'aménagement concerté                              |                                       |

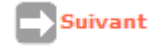

#### → le total des surfaces utiles est calculé automatiquement

#### FAT : consistance de l'opération

Saisir :

- · Le nombre total de PLUS et leur surface utile
- · Le nombre total de PLAI et leur surface utile
  - (si l'opération comporte également des logements individuels, la colonne « individuel » s'ajoute)

#### FAT : surfaces par types (PLUS)

Saisir :

Par typologie, le nombre de PLUS, les surfaces habitables et les surface annexes (non réduites de moitié)

|       | CON                 | SISTANCE DE L'OPERATIO | N                   |                      |
|-------|---------------------|------------------------|---------------------|----------------------|
|       | Colle               | ectif                  | Tol                 | tal                  |
| Aide  | Nombre de logements | Surface Utile Totale   | Nombre de logements | Surface Utile Totale |
| PLUS  | 6                   | 427,15                 | 6                   | 427,15               |
| PLA-I | 6                   | 383,28                 | 6                   | 383,28               |
| Total | 12                  | 810,43                 | 12                  | 810,43               |

Suivant

| SURFACES PAR TYPES - AIDE PLUS |                     |                   |                |                      |  |
|--------------------------------|---------------------|-------------------|----------------|----------------------|--|
| Туре                           | Nombre de logements | Surface Habitable | Surface Annexe | Surface Utile Totale |  |
| Type 1, 1' et ibis             |                     |                   |                | 0,00                 |  |
| Туре II                        | 1                   | 42,65             | 10,60          | 47,95                |  |
| Type III                       | 3                   | 189,45            | 21,90          | 200,40               |  |
| Type IV                        | 2                   | 169,30            | 19,00          | 178,80               |  |
| Type V et plus                 |                     |                   |                | 0,00                 |  |
|                                | 6                   | 401,40            | 51,50          | 427,15               |  |

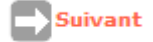

#### FAT : surfaces par types (PLAI)

#### Saisir :

Par typologie, le nombre de PLAI, les surfaces habitables et les surface annexes (non réduites de moitié)

| SURFACES PAR TYPES - / | AIDE PLA-I          |                   |                |                      |  |
|------------------------|---------------------|-------------------|----------------|----------------------|--|
| Туре                   | Nombre de logements | Surface Habitable | Surface Annexe | Surface Utile Totale |  |
| Type 1, 1' et 1bis     |                     |                   |                | 0.00                 |  |
| Type II                | 2                   | 85,30             | 21,20          | 95,90                |  |
| Type III               | 3                   | 184,50            | 26,95          | 197,98               |  |
| Type IV                | 1                   | 84,65             | 9,50           | 89,40                |  |
| Type V et plus         |                     |                   |                | 0,00                 |  |
|                        | 6                   | 354,45            | 57,65          | 383,28               |  |

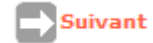

#### FAT : surfaces par types (dossier)

#### Récapitulatif automatique

→ Vigilance: la surface utile totale doit être identique dans le tableau « consistance de l'opération » (si non, il y a une erreur de saisie à retrouver et à corriger)

| SURFACES PAR TYPES | S-TOTAL             |                   |                |                      |
|--------------------|---------------------|-------------------|----------------|----------------------|
| Туре               | Nombre de logements | Surface Habitable | Surface Annexe | Surface Utile Totale |
| Type 1, 1' et 1bis | 0                   | 0,00              | 0,00           | 0,00                 |
| Туре 11            | 3                   | 127,95            | 31,80          | 143,85               |
| Type III           | 6                   | 373,95            | 48,85          | 398,38               |
| Type IV            | 3                   | 253.95            | 28,50          | 268,20               |
| Type V et plus     | 0                   | 0,00              | 0,00           | 0,00                 |
|                    | 12                  | 755,85            | 109,15         | 810,43               |

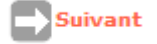

#### FAT : critères de qualité

#### Saisie :

- énergie de chauffage et ECS (eau chaude sanitaire)
- · 2<sup>e</sup> partie : critères à compléter si la subvention est calculée à l'assiette
- · Logements adaptés : facultatif
- Type ascenseur (cf circulaire 2007 / accessibilité)
- · LCR (locaux collectifs résidentiels) : pour les foyers, résidences sociales, dérogation ASV
- · Surface jardin : facultatif

| Aide : Aides principales (prévisionnelle)                                                                            |                              |
|----------------------------------------------------------------------------------------------------|------------------------------|
| Tableau : Critères de qualité (arr. 17 oct 2011)                                                                     |                              |
| CARACTERISTIQUES DE QUALITE                                                                                          |                              |
|                                                                                                    | Collectif                    |
| Energie de chauffage                                                                                                 | Gaz                          |
| Énergie renouvelable de complément de chauffage                                                                      | Pas d'énergie complémentaire |
| Type de chauffage                                                                                                    | Individuel                   |
| Énergie E.C.S.                                                                                                    | Gaz                          |
| Énergie renouvelable de complément pour E.C.S.                                                                       | Autre                        |
| Type d'énergie E.C.S.                                                                                                | Individuel                   |
|                                                                                                    |                              |
| Label Qualitel ou équivalent                                                                                         |                              |
| complément label qualitel (H&E)                                                                                      |                              |
| Labels                                                                                                    | Aucun                        |
| Exonération de TFPB étendue pour qualité environnementale (Art. 1384-a-1bis du<br>CGI)                               |                              |
| Nombre de logemente adaptés                                                                                          |                              |
| ionible de logements abaptes                                                                                         |                              |
| Typologie d'ascenseur (majoration compl. en cas d'installation d'un ascenseur non<br>obligatoire au titre du R111-5) | Ascenseur de type 1          |
| Surface des L.C.R. (ou des Locaux Collectifs pour les foyers ou les résidences<br>sociales)                          |                              |
| Surface de jardins, cours et terrasses                                                                               |                              |

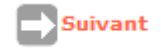

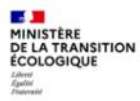

#### FAT : loyer de logement 1/2

Ce tableau reprend la surface utile totale, ainsi que que les loyers de zones applicables à la commune. Le loyer conventionné inscrit à cette étape ne prend pas en compte les majorations éventuelles dont peut bénéficier l'opération.

| Aide :      | Aides principales (prév | isionnelle) | Table     | eau : Loyer de logeme  | ents                  | V                       | 1          |                                                                      |
|-------------|-------------------------|-------------|-----------|------------------------|-----------------------|-------------------------|------------|----------------------------------------------------------------------|
|             |                         |             | LO        | YER DE LOGEMENT        |                       |                         |            |                                                                      |
| Conventionn | ement Collectif         |             |           | Surface totale : 728,3 | 8 m²                  | ]                       |            | Le coefficient de structure se calcul                                |
|             |                         | Loyer n     | naximum   |                        |                       |                         |            | automatiquement sur la base de la surface utile totale des logements |
| Aide        | de zone                 | C.S. Aide   | de base   | Conventionné           | Ecart                 | Loyer prat.             | PLMC       | sollace offic totale des logements                                   |
| PLUS        | 5,65 €/m²               | 0,9980      | 5,64 €/m² | 5,64 €/m²              | %                     | €/m²                    | 1 904,35 € |                                                                      |
| PLAI        | 5,02 €/m²               | 1,0065      | 5,05 €/m² | 5,05 €/m²              | 96                    | €/m²                    | 1 973,19 € |                                                                      |
|             |                         |             |           |                        | Pr                    | oduit locatif collectif | 3 877,54 € |                                                                      |
|             |                         |             |           | ,                      | Produit locatif Maxim | um Convention Total     | 3 877,54 C |                                                                      |

Instruction : Saisir le taux de majoration locale dans la colonne « Ecart » puis sur

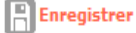

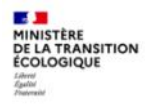

#### FAT : loyer de logement 2/2

→ Le loyer maximum conventionné a été calculé automatiquement en prenant en compte l'écart correspondant aux marges locales.

|      |           | Loyer m   | aximum    |              |         |                        |            |
|------|-----------|-----------|-----------|--------------|---------|------------------------|------------|
| Aide | de zone   | C.S. Aide | de base   | Conventionné | Ecart   | Loyer prat.            | PLMC       |
| PLUS | 5,65 €/m² | 0,9980    | 5,64 €/m² | 6,20 €/m²    | 10,00 % | 6.20 €/m²              | 2 093,43 € |
| PLAI | 5,02 €/m² | 1,0065    | 5,05 €/m² | 5,56 €/m²    | 10,00 % | 5.56 €/m²              | 2 172,46 € |
|      |           |           |           |              | Pro     | duit locatif collectif | 4 265,89 € |
|      |           |           |           |              |         |                        |            |

<u>Instruction</u>: Dans la case « loyer pratiqué », saisir le montant du loyer proposé par le maître d'ouvrage: il ne doit pas être supérieur au loyer maximum conventionné (il est généralement le même que le loyer maximum conventionné, mais peut être inférieur parfois)

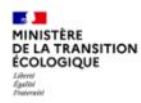

#### FAT : loyers accessoires (3 tableaux)

*Instruction : Saisir le nombre et le montant des loyers mensuels* des stationnements par type de logement : PLUS, PLAI, collectif ou individuel, garage en sous-sol ou en extérieur (=superstructure) ; puis ceux des jardins, cours et autres services éventuels.

|                      |         | LOYER A     | CCESSOIRE |            |      |         |                  |
|----------------------|---------|-------------|-----------|------------|------|---------|------------------|
|                      |         |             |           |            |      |         |                  |
| Garages de véhicules |         |             |           |            |      |         |                  |
|                      |         |             |           |            |      |         |                  |
|                      | Enterre | és/Sous-sol | Super     | rstructure |      |         |                  |
|                      | Co      | ollectif    | Co        | ollectif   | Το   | otal    | Saisir le montar |
| Aide                 | Nbre    | Loyer       | Nbre      | Loyer      | Nbre | Pr.Loc. |                  |
| PLUS                 |         |             | 5         | 30,00      | 5    | 150,00  |                  |
| PLA-I                |         |             | 2         | 30,00      | 2    | 60,00   |                  |
| Total garages        | o       |             | 7         |            | 7    | 210,00  |                  |
|                      |         |             |           |            |      |         |                  |

→ Le total des loyers accessoires se calcule automatiquement sur le tableau « autres services au logement »

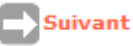

#### FAT : prix de revient

Instruction : Compléter les montants à partir du dossier de financement préalablement instruit (le coût du terrain et les VRD du foncier ne sont pas forcément connues, ni obligatoires en cas de Vefa) :

type de foncier à sélectionner (pleine propriété majoritairement)

#### \* obligatoire

- 1 : foncier total HT \* 2 : coût du terrain 3 : VRD
- 4 : bâtiment (construction) \*
- 5 : prestations et frais  $^{\star}$
- 6 : TVA \*

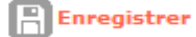

- PRIX DE REVIENT Régime pleine propriété ~ Avant appel d'offre juridique du Estimation effectuée : foncier **Cession foncier** Prix H.T. Prix T.T.C. public Prix de revient Prévisionnel 0,00€ (Frais de préfinancement compris) Dont foncier Total 2 € Dont Coût du terrain (et droits de ZAC) 3 € Dont VRD (et honoraires VRD) **Dont Bâtiment** 4 (Préfinancement et révisions de prix compris) Dont Prestations intellectuelles et frais Montant total de la TVA Coût Net (TVA Incluse) 0,00€ Date de référence des prix du ou des marchés
- → Le prix de revient prévisionnel HT et TTC se calcule automatiquement
   → Vérifier qu'il corresponde bien à celui du dossier !

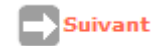

Formation Instructeurs

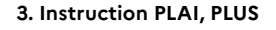

Suivant

MINISTÈRE DE LA TRANSITION ÉCOLOGIQUE Lateri Agata Mananal

#### FAT : choix des majorations locales

→ Facultatif : choisir les majorations concernées dans les menus déroulants, selon les directives locales

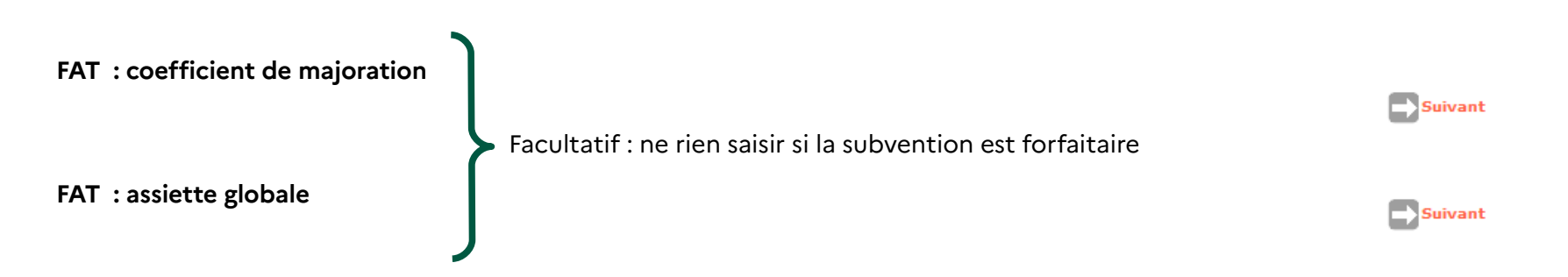

#### FAT : calcul des subventions $\rightarrow$ 1/ si le dossier a été saisi en 2022 (passage au forfait) :

→ Saisir le « montant total alloué » = montant de la subvention accordée (en général, 0 € pour les PLUS et un forfait par logement pour les PLAI)

| ormations                | sur l'aide                                                   |                                                                                                    |                                                                                                    |                                                                                                    |
|--------------------------|--------------------------------------------------------------|----------------------------------------------------------------------------------------------------|----------------------------------------------------------------------------------------------------|----------------------------------------------------------------------------------------------------|
| Aide: Aide<br>Tableau: [ | s principales (prévisionnelle<br>Calcul des subventions au f | )<br>orfait pour l'aide PLUS                                                                                                    | ~                                                                                                    |                                                                                                    |
|                          |                                                              | SUBVENTIONS AU                                                                                                    | FORFAIT                                                                                                    |                                                                                                    |
|                          | Dérogatio                                                    | on Préfet                                                                                                    |                                                                                                    |                                                                                                    |
|                          | Montant plafond par<br>logement                              | Montant forfaitaire<br>total calculé                                                                                                    | Montant total alloué                                                                                                    | Montant forfaitaire par<br>logement alloué                                                                                                    |
| s                        | 20 000,00                                                    | 80 000,00                                                                                                    | ol                                                                                                    | 20 000,00                                                                                                    |
|                          | Aide : Aide<br>Tableau :                                     | Aide : Aides principales (prévisionnelle<br>Tableau : Calcul des subventions au f<br>Dérogation<br>Montant plafond par<br>logement<br>S 20 000,00 | Aide :       Aides principales (prévisionnelle)         Tableau :       Calcul des subventions au forfait pour l'aide PLUS         SUBVENTIONS AU         Dérogation       Préfet         Montant plafond par<br>logement       Montant forfaitaire<br>total calculé         S       20 000,00       80 000,00 | Aide :       Aides principales (prévisionnelle)         Tableau :       Calcul des subventions au frait pour l'aide PLUS         Subventions AU       Subventions AU         Subventions AU       FORFAIT         Montant plafond par<br>logement       Montant forfaitaire<br>total calculé       Montant total alloué         Subventions       Subventions       Subventions       Offaitaire         Subventions       20 000,00       80 000,00       0 |

1

MINISTÈRE DE LA TRANSITION ÉCOLOGIQUE

|       | Calcul des subventions au f     | orfait pour l'aide PLAI              | ~                    |                                            |  |  |  |  |
|-------|---------------------------------|--------------------------------------|----------------------|--------------------------------------------|--|--|--|--|
|       | SUBVENTIONS AU FORFAIT          |                                      |                      |                                            |  |  |  |  |
|       | Dérogati                        | on Préfet                            |                      |                                            |  |  |  |  |
|       | Montant plafond par<br>logement | Montant forfaitaire<br>total calculé | Montant total alloué | Montant forfaitaire par<br>logement alloué |  |  |  |  |
| PLA-I | 60 000,00                       | 240 000,00                           | 40000                | 10 000,00                                  |  |  |  |  |

2

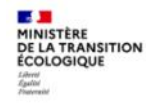

#### FAT : calcul des subventions

#### 2/ si le dossier a été saisi avant 2022 :

|                                                                  | Informations               | sur l'aide                           |                      |                         |                  |                                         |                 |  |
|------------------------------------------------------------------|----------------------------|--------------------------------------|----------------------|-------------------------|------------------|-----------------------------------------|-----------------|--|
|                                                                  | 🔥 Aide : 🗚 Aid             | es principales (prévisionnelle       | Tableau : Calcul des | subventions             |                  | ~                                       |                 |  |
| <u>Subvention forfaitaire</u> :                                  |                            | SUBVENTIONS                          |                      |                         |                  |                                         |                 |  |
|                                                                  |                            | Assiette de subvention               | Taux calculé         | Montant calculé         | Mode de calcul   | Taux modifié                            | Montant modifié |  |
|                                                                  | PLUS                       | 523 781,50 €                         | 5,00 %               | 26 189,08 €             | Calcul Montant 🗸 | 5,00 %                                  | 26189,08 €      |  |
|                                                                  | PLA-I                      | 606 122,15 €                         | 20,00 %              | 121 224,43 €            | Calcul Montant 🗸 | 20,00 %                                 | 121224,43 €     |  |
| 1) Mode de calcul : sélectionne<br>2) Taux modifié : supprimer l | r dans le me<br>es montant | enu déroulant «<br>s notés (case vid | Calcul taux :<br>le) | Imprimer 🕢 Bilan 😷<br>» | Rétablir Préce   | ode de calcul de la sub<br>dent Survant | vention (liste) |  |

- 3) Montant modifié, saisir :
- PLUS = 0PLAI = montant de la subvention
- 4) Cliquer sur 📳 Enregistrer le taux se calcule automatiquement (0 pour le PLUS)

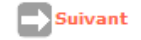

#### FAT : finalisation 1/2

Données locales : pas de saisie

Finalisation de la FAT :

| Informations sur l'aide                                                              |                                                                          |
|--------------------------------------------------------------------------------------|--------------------------------------------------------------------------|
| Aide : Aides principales (prévisionnelle)                                            | Tableau : Données locales de l'entité gestionnaire du dossier - saisie 🗸 |
| Ce tableau sert à l'affichage des données locales. Aucune<br>donnée n'a été ajoutée. |                                                                          |
| L                                                                                    | Imprimer Bilan Rétablir Précédent Enregistrer Retour                     |

#### 1) Enregistrer la FAT

- Il est possible qu'un message s'inscrive en haut de la page :
- en vert = information discordante mais non bloquante  $\rightarrow$  ne pas en tenir compte
- en rouge = information bloquante pour la prise de décision → modifier la donnée discordante pour continuer l'instruction

#### FAT : finalisation 1/2

#### 2) Imprimer

Imprimer la FAT en format PDF

Ce document reprend toutes les données saisies.

Il est imprimé pour le dossier papier et/ou la mise en signature de la décision

| ULCIAN Va                                                                                             | lérie                                                                                                    | Saisie des informations d'un de                                                                                                    | ossier |                                                        |
|----------------------------------------------------------------------------------------------------|----------------------------------------------------------------------------------------------------|----------------------------------------------------------------------------------------------------|--------|--------------------------------------------------------|
| dminist 0                                                                                             | uverture de EditionF                                                                                                    | Parametrable.pdf                                                                                                    | ×      |                                                        |
| Dossie<br>Créatio<br>Sestion<br>nforma<br>Décisio<br>Gestion<br>Demani<br>Clôture<br>Finan<br>Créatio | Vous avez choisi d'or<br>Gi EditionParame<br>qui est un fichi<br>à partir de : htt<br>Que doit faire Firefo<br>@Quvrir avec<br>DEnregistrer le | uvrir :<br>etrable.pdf<br>ier de type : Foxit Reader PDF Document<br>tp://galion.application.i2<br>xx avec ce fichier ?<br>Foxit Reader 9.3 (par défaut)<br>fichier<br>etuer cette action pour ce ture de fichier | e le   | Commune : Roussi<br>État : Calcule<br>Tableau : Donnée |
| estion<br>écision<br>lôture<br>xtracti                                                                |                                                                                                    | OK Annule                                                                                                    | er     | L Imprimer                                             |

→ l'opération est passée à l'état « calculé-agréé » dans Galion

 $\rightarrow$  l'opération est au stade d'avancement « Instruit » pour le bailleur dans SPLS

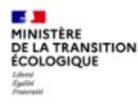

## 4. Spécificités d'une opération PLS en logement ordinaire

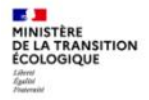

### Spécificités d'une opération PLS - 1/3

1. La programmation de l'opération = procédure identique PLUS, PLAI

2. Cohérence et contrôle des pièces :

→ même liste de pièces

+ convention APL : projet à valider avant que le bailleur envoie 3 exemplaires signés la convention doit être présentée à la signature avant (ou en même temps) que la décision d'agrément (l'engagement bancaire précisant taux d'emprunt et durée n'est plus obligatoire depuis octobre 2020)

→ même contrôle du calcul de la surface utile, prix de revient, plan de financement et équilibre de l'opération

→ même formule de calcul du loyer, sans majoration possible

#### MINISTÈRE DE LA TRANSITION ÉCOLOGIQUE Larret Agatos Anacement

### Spécificités d'une opération PLS - 2/3

3. Saisie Galion = procédure identique à celle des PLAI / PLUS en veillant à :

saisir la date de signature de la convention APL

avant de prendre la décision

dans l'onglet « dates du dossier »

| Infos gén  | érales     | Localisations        | Aides         | Da  | ites du dossier | Ec  |
|------------|------------|----------------------|---------------|-----|-----------------|-----|
| Date de ré | ception pr | évisionnelle du dos  | sier papier   | •   | 15/05/2020      | Γ.  |
|            | Date d     | le réception du dos  | sier papier   | •   | 03/07/2020      | Γ   |
|            |            |                      |               |     |                 |     |
| Avis       |            |                      |               |     |                 |     |
|            |            |                      | Avis EPCI     | :   |                 | T I |
|            |            | Avis dé              | partement     |     |                 | Ť.  |
|            |            |                      | Avis région   | :   |                 | Ť.  |
|            |            | Avis                 | commune       | :   |                 | Γ.  |
|            |            |                      | Avis CDC      | :   |                 | Γ.  |
|            |            | Avis                 | CIL (PEEC)    | :   |                 | T . |
|            |            |                      |               |     |                 |     |
|            |            | Avant projet         | sommaire      | :   |                 | Γ.  |
|            |            | Avant proj           | jet définitif | : [ |                 | Ť.  |
|            |            | Lancement ap         | pel d'offre   | :   |                 | T . |
|            |            | Résultat de la co    | onsultation   | :   |                 | T . |
|            |            | Maitrise             | du foncier    | :   |                 | T . |
|            |            |                      |               |     |                 |     |
| Ordre de   | e service  |                      |               |     |                 |     |
|            | Date prévi | sionnelle de l'ordre | de service    |     | 01/07/2020      | Г   |
| $\searrow$ |            | Date de l'ordre      | de service    |     |                 | T.  |
|            | Date lim   | nite réception Ordre | de service    | :   | 17/01/2022      | Γ.  |
|            | Échéance   | e prorogation Ordre  | de service    |     |                 | T . |
|            | ernière m  | odif. échéance prore | ogation OS    |     |                 | T   |
| Comme      | entaire de | prorogation d'ordre  | de service    | :   |                 | _   |
|            |            |                      |               |     |                 |     |
|            |            |                      |               |     |                 |     |
|            |            |                      |               |     |                 |     |
| ,          |            |                      |               |     |                 |     |
|            | s          | ignature de la conv  | ention APL    | .   |                 | r i |
|            |            | -                    |               |     |                 |     |

#### MINISTÈRE DE LA TRANSITION ÉCOLOGIQUE Lard Galdie Taureil

### Spécificités d'une opération PLS - 3/3

#### Points de vigilance

- FAT : 11 tableaux
- Pas de majoration de loyer
- Pas de subvention Etat

Pour pouvoir engager l'opération, l'enveloppe PLS doit être suffisante dans le contingent de logements (profil « Administrateur »)

| PULCIAN Valérie<br>DDT Isère<br>Administrateur local Etat                       | Liste des contingents                         |                           |               |      |
|---------------------------------------------------------------------------------|-----------------------------------------------|---------------------------|---------------|------|
|                                                                                 | Critères de recherche                         |                           |               |      |
| Conventions de délégation<br>> Gestion des conventions<br>> Convention en cours | Entité : DD038 - DDT Isère<br>Exercice : 2019 | 191                       |               |      |
| Enveloppes/Contingents                                                          |                                               |                           |               |      |
| Enveloppes de dotation                                                          | Liste des contingents                         |                           |               |      |
| Contingents de logements                                                        |                                               | Résultats de la recherche |               |      |
| Exercices                                                                       | Aide                                          | ► Contingent              | Qté Consommée | Mod. |
| Gestion des exercices                                                           | LI - Logement intermédiaire                   | 45                        | 45            | 2    |
| Fermer session                                                                  | PLS - PLS                                     | 171                       | 77            | Fig. |
|                                                                                 | PSLA_ACC - PSLA (Accession)                   | 98                        | 53            | 50   |
|                                                                                 | Page 1 / 1                                    |                           | 3 éléme       | nts  |

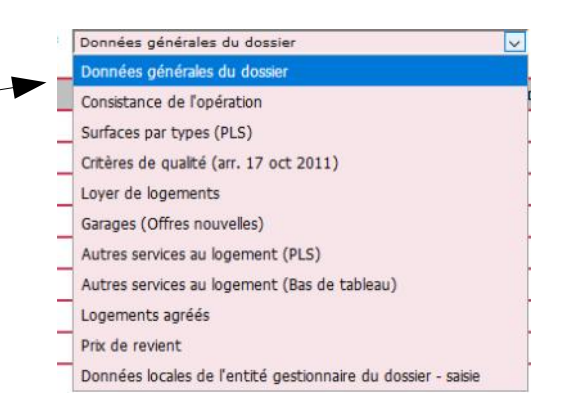

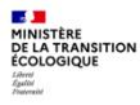

### 5. Décision de financement PLUS, PLAI et PLS

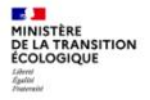

### 1) Saisie de la décision dans Galion 1/6

La décision reprend les données de la FAT et comprend :

- la localisation de l'opération, les caractéristiques des logements
- le prix de revient, le plan de financement
- le montant de la subvention éventuelle

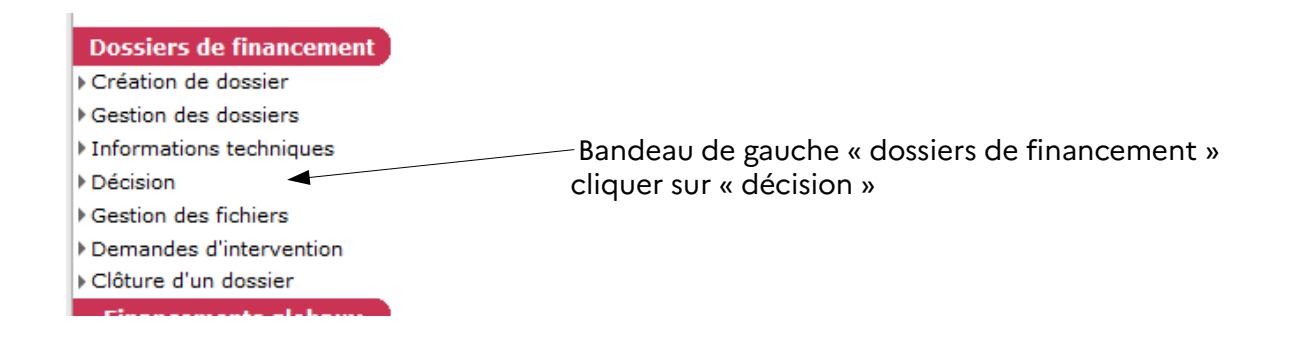

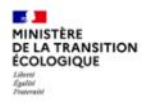

### Décision - Galion 2/6

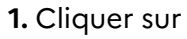

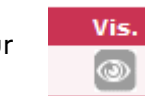

| Code - Description : | 2019DD0380048 - StNaza             | aireLesEymes-SDH-Plus                    | Plai                     |              |           |           |                   |          |
|----------------------|------------------------------------|------------------------------------------|--------------------------|--------------|-----------|-----------|-------------------|----------|
| Nature :             | Offre Nouvelle                     | Co                                       | mmune : Saint-Nazaire-le | es-Eymes     |           |           |                   |          |
| Type :               | Prévisionnel                       |                                          | État : Calculé-agréé     |              |           |           |                   |          |
| é atatana du daa     |                                    |                                          |                          |              |           |           |                   |          |
| ecisions du dos      | sier                               |                                          |                          |              |           | $\square$ |                   |          |
| Numéro               |                                    | Aide                                     |                          | Туре         | État      | Vis.      | Date<br>signature | Signatur |
|                      | Aides principales (prévisionnelle) |                                          | Prévisionnel             | Non créée    | 0         |           |                   |          |
|                      |                                    |                                          | le)                      | Previsionnei | Non creee |           |                   |          |
| Ор                   | ération et subventi                | on Plan de Fina                          | ncement                  | Previsionnei | Non creee |           |                   |          |
| Ор                   | ération et subventi<br>Ade :       | on Plan de Fina<br>Aides principales (pr | ncement<br>évisionnelle) |              | Non creee |           | )                 |          |

#### 2. Cliquer sur Plan de financement

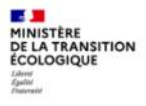

### Décision - Galion 3/6

3 rubriques à compléter :

 $\rightarrow$  subventions

(on y retrouve la subvention saisie dans la FAT)

→ prêts

→ fonds propres

Total du financement = total du prix de revient TTC saisi dans la FAT

| PLA_I           60 000,00           L | s Prêts Fonds Pro    | TOTAL<br>60 000,00                                             | Quotité<br>(%)                                                                                        | Mod. Sup                                                      |
|---------------------------------------|----------------------|----------------------------------------------------------------|----------------------------------------------------------------------------------------------------|---------------------------------------------------------------|
| PLA_I<br>60 000,00<br>L 60 000,00     | PLUS<br>0,00<br>0,00 | TOTAL 60 000,00                                                | Quotité<br>(%)                                                                                        | Mod. Sup                                                      |
| PLA_I<br>60 000,00<br>L 60 000,00     | PLUS<br>0,00<br>0,00 | TOTAL<br>60 000,00                                             | Quotité<br>(%)                                                                                        | Mod. Sup                                                      |
| PLA_I<br>60 000,00<br>L 60 000,00     | PLUS<br>0,00<br>0,00 | TOTAL 60 000,00                                                | Quotité<br>(%)                                                                                        | Mod. Sup                                                      |
| 60 000,00                             | 0,00<br>0,00         | 60 000,00                                                      |                                                                                                    |                                                               |
| L 60 000,00                           | 0,00                 |                                                                | 3,29                                                                                                  |                                                               |
|                                       |                      | 60 000,00                                                      |                                                                                                    |                                                               |
|                                       |                      |                                                                |                                                                                                    | -                                                             |
|                                       |                      |                                                                |                                                                                                    | Ajoute                                                        |
|                                       |                      |                                                                |                                                                                                    |                                                               |
|                                       |                      |                                                                |                                                                                                    |                                                               |
| <b>DIA 7</b>                          | DULLE                | TOTAL                                                          | Quotité                                                                                               | Hed Fur                                                       |
| FLA_I                                 | PLUS                 | TOTAL                                                          | (%)                                                                                                   | Mod. Sut                                                      |
|                                       | Aucun prêt           |                                                                |                                                                                                    |                                                               |
|                                       |                      |                                                                |                                                                                                    | Daisauto                                                      |
|                                       |                      |                                                                |                                                                                                    | P. Alanta                                                     |
|                                       |                      |                                                                |                                                                                                    |                                                               |
|                                       |                      |                                                                |                                                                                                    |                                                               |
| PLA_I                                 | PLUS                 | TOTAL                                                          | Quotité<br>(%)                                                                                        | Mod. Sup                                                      |
| Au                                    | cun fonds propre     |                                                                | (10)                                                                                                  |                                                               |
|                                       |                      |                                                                |                                                                                                    | <b>E</b>                                                      |
|                                       |                      |                                                                |                                                                                                    | Ajoute                                                        |
|                                       |                      |                                                                |                                                                                                    |                                                               |
| PLA T                                 | PLUS                 | TOTAL                                                          |                                                                                                    |                                                               |
|                                       |                      |                                                                |                                                                                                    |                                                               |
| L 60 000,00                           | 0,00                 | 60 000,00                                                      |                                                                                                    |                                                               |
|                                       | PLA_I<br>PLA_I<br>Au | PLA_I PLUS Aucun prêt PLA_I PLUS PLA_I PLUS Aucun fonds propre | PLA_I     PLUS     TOTAL       Aucun prêt         PLA_I     PLUS     TOTAL         Aucun fonds propre | PLA_I     PLUS     TOTAL     Quotité<br>(%6)       Aucun prêt |

### **Décision - Galion 4/6**

A partir du dossier instruit, saisir les montants des subventions, des prêts et des fonds propres, par type de logement PLUS, PLAI (et PLS) :

- 1. Les subventions (s'il y en a)
- · Cliquer sur « Ajouter »
- · Choisir dans le menu déroulant l'origine de la subvention
- · Saisir les montants
- Enregistrer

| Subventions     |           |      |           |                |              |       |
|-----------------|-----------|------|-----------|----------------|--------------|-------|
|                 | PLA_I     | PLUS | TOTAL     | Quotité<br>(%) | Mod.         | Sup.  |
| Subvention Etat | 60 000,00 | 0,00 | 60 000,00 | 3,29           |              |       |
| TOTAL           | 60 000,00 | 0,00 | 60 000,00 |                |              |       |
|                 |           |      |           | $\langle$      | <b>₽</b> Aje | outer |

#### Subvention

| Produit de financement : COMM_COMMUNE - Communauté de Communes |             |             |  |  |  |  |  |
|----------------------------------------------------------------|-------------|-------------|--|--|--|--|--|
| Aide                                                           | Montant     | Quotité (ei |  |  |  |  |  |
| PLA_I                                                          | 30000       |             |  |  |  |  |  |
| PLUS                                                           | 30000       |             |  |  |  |  |  |
|                                                                | · · · · · · |             |  |  |  |  |  |

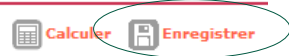

Enregistre

### Décision - Galion 5/6

#### 2. Les prêts

MINISTÈRE DE LA TRANSITION ÉCOLOGIQUE

- · Cliquer sur « Ajouter »
- · Choisir dans le menu déroulant le type de prêt \*
- · Saisir les montants
- Enregistrer

PLACT PLUS TOTAL Quotité (%) Mod Aucun prêt Ajouter Prêt Produit de financement : CDC - Prêt CDC logement  $\sim$ Rattachemen Aide Montant Taux Durée CDC PLA I 367776 523739 PLUS

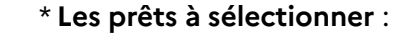

**CDC-Prêt CDC logement** = pour la construction des logements

**CDC\_50-Prêt CDC foncier** = pour l'acquisition du foncier

- **PEEC\_PRET-Prêts PEEC** = prêt Action Logement
- PRETAUTRE-Prêts Autres = prêt PHBB, prêt Boosté, ...

PLS\_Banque non connue = pour les prêts PLS (instruction 2020)

#### → Répéter cette procédure pour chaque prêt

Calculer

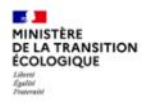

### Décision - Galion 6/6

- 3. Les fonds propres
- · Cliquer sur « Ajouter »
- · Saisir les montants
- Enregistrer

| PLA_I | PLUS               | TOTAL | Quotité<br>(%) Mod. Sup. |
|-------|--------------------|-------|--------------------------|
|       | Aucun fonds propre | 1     |                          |
| <br>  |                    |       | Ajouter                  |

| Fonds Propres                                          |           |            |
|--------------------------------------------------------|-----------|------------|
| Produit de financement : FOND_PROPRE - Fonds propres 🗸 |           |            |
| Aide                                                   | Montant   | Quotité (e |
| PLA_I                                                  | 111145.07 |            |
| PLUS                                                   | 123860.31 |            |
|                                                        |           |            |

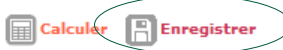

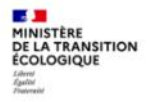

### 2) Finalisation de la décision 1/3

L'addition des montants [ Subventions + Prêts + Fonds propres ] se calcule automatiquement.

Le total doit correspondre au total du prix de revient TTC qui a été saisi préalablement dans la FAT :

| Récapitulatif        |              |            |              |
|----------------------|--------------|------------|--------------|
|                      | PLA_I        | PLUS       | TOTAL        |
| TOTAL                | 1 069 671,00 | 924 391,18 | 1 994 062,18 |
| Total du financement |              |            | 1 994 064,58 |
| Reste à financer     |              |            | 2,40         |

Dans l'exemple ci-dessus, la validation du plan de financement est impossible car il manque 2,40 €

 $\rightarrow$  rechercher l'erreur, cliquer sur la fonction

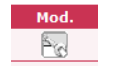

de la ligne à corriger, saisir le bon montant et enregistrer.

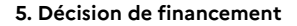

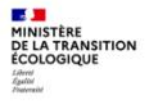

### Finalisation 2/3

1. Lorsque le « reste à financer » = 0,00 : cliquer sur contrôler

|                     | PLA_I      | PLUS       | TOTAL        |
|---------------------|------------|------------|--------------|
| TOTAL               | 844 497,97 | 981 277,31 | 1 825 775,28 |
| otal du financement |            |            | 1 825 775,28 |
| Reste à financer    |            |            | 0,00         |

2. Cliquer ensuite sur l'onglet « imputations » qui vient d'apparaître

3. Choisir dans le menu déroulant le signataire de la décision (gauche, centre ou droite selon vos directives locales)

| Aide : Aide                                                                    | es principales (;        | prévisionnelle)                                                                                                    |        |
|--------------------------------------------------------------------------------|--------------------------|----------------------------------------------------------------------------------------------------|--------|
| itation                                                                        | ×                        |                                                                                                    |        |
| Montant subvention : 2<br>Exercice : 2<br>Nomendature : 1<br>Visa spécifique : | 019 💟<br>3501 - Action 1 | de l'équipement<br>Dider MIGAUD<br>Jean-Paul BRET<br>Le contrôleur financier<br>Le Délégué Territorial de<br>Le Préfet | parc 🗸 |

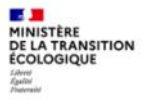

### Finalisation 3/3

4. Valider

5. Imprimer en format PDF pour mise en signature

| o-PLS    | <ul> <li>Instruct</li> </ul>                        | ion                            | Conventions            | Paran         | iétrage des |
|----------|-----------------------------------------------------|--------------------------------|------------------------|---------------|-------------|
| tion d'  | une décisio                                         | n                              |                        |               |             |
| Ouve     | rture de Edition                                    | arametra                       | ible.pdf               |               | ×           |
| -Si Vous | avez choisi d'o                                     | uvrir :<br>e <b>trable.p</b> o | df                     |               |             |
| 021      | qui est un fich                                     | ier de typ                     | e : Foxit Reader PDF D | ocument (35   | 5 Ko)       |
|          | à partir de : ht                                    | tp://galio                     | n1.produhost.com       |               |             |
| Qu       | e doit faire Firefo                                 | ox avec ce                     | : fichier ?            |               |             |
|          | Quvrir avec                                         | Foxit Re                       | ader 9.3 (par défaut)  |               | ~           |
| iti<br>1 | ○ <u>E</u> nregistrer le<br>□ <u>T</u> oujours effe | fichier<br>ctuer cet           | te action pour ce type | e de fichier. |             |
|          |                                                     |                                |                        | ОК            | Annuler     |
| _        | ~                                                   |                                |                        | -             |             |

Si vous cliquez sur « Retour », la décision apparaît en mode « Editée » :

| Aide                               | Туре                                       | État                                                      | Vis.                                                                                        | Date<br>signature                                                                                                    | Signature                                                                                                    |
|------------------------------------|--------------------------------------------|-----------------------------------------------------------|---------------------------------------------------------------------------------------------|----------------------------------------------------------------------------------------------------|----------------------------------------------------------------------------------------------------|
| Aides principales (prévisionnelle) | Prévisionnel                               | Editée                                                    | ٢                                                                                           |                                                                                                    |                                                                                                    |
|                                    | Aide<br>Aides principales (prévisionnelle) | Aide Type Aides principales (prévisionnelle) Prévisionnel | Aide     Type     État       Aides principales (prévisionnelle)     Prévisionnel     Editée | Aide     Type     État     Vis.       Aides principales (prévisionnelle)     Prévisionnel     Editée     Image: Comparison of the second second sec | Aide     Type     État     Vis.     Date signature       Aides principales (prévisionnelle)     Prévisionnel     Editée     Image: Signature |

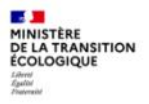

### 3) Validité de la décision 1/5

La décision favorable doit être :

→ signée par le préfet ou le délégataire d'aide à la pierre

→ notifiée au maître d'ouvrage

→ téléversée dans SPLS/GALION

#### NB:

Galion considère la consommation des crédits dès lors que la décision est éditée : les autorisations d'engagement (AE) seront consommées à hauteur du montant de la subvention.

Sisal prend en compte la consommation des AE dès que la date de signature a bien été complétée.

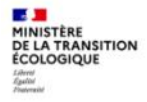

### Validité décision 2/5

Lorsque la décision est signée : scanner le document et saisir la date de signature dans Galion

→ rubrique « Instruction » « Gestion des dossiers » → rechercher et sélectionner l'opération

→ sélectionner « Décision » et cliquer sur « Signature »

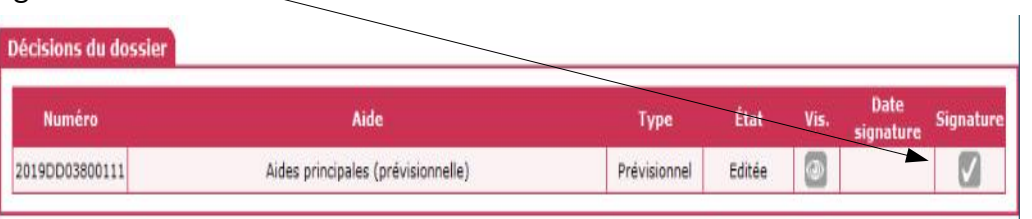

#### $\rightarrow$ saisir la date de signature

 $\rightarrow$  enregistrer

| Aide : Aides principales (prévisionnelle) |  |
|-------------------------------------------|--|
| * Date de signature                       |  |
| (AAAA/MM/LL)                              |  |

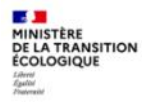

### Validité décision 3/5

→ sélectionner dans la rubrique dossiers de financement « gestion des fichiers »

 $\rightarrow$  cliquer sur

Ajouter

| Création de dorsier                                                                                                    | Code - Description 1 | 2020DD0380011 - Cro | les-SDH-PlusPlai-stagiaire6                          |                                 |            |            |          | 8       |
|----------------------------------------------------------------------------------------------------|----------------------|---------------------|------------------------------------------------------|---------------------------------|------------|------------|----------|---------|
| Gestion des dossiers                                                                                                    | Nature :             | Offre Nouvelle      | Commune :                                            | Crolles                         |            |            |          |         |
| Informations techniques                                                                                                    | Type :               | Prévisionnel        | État :                                               | Prévisionnel                    |            | T.         |          |         |
| D.f. cicina                                                                                                    |                      |                     |                                                      |                                 |            |            |          |         |
| recision                                                                                                    |                      |                     |                                                      |                                 |            |            |          |         |
| Gestion des fichiers                                                                                                    | Pièces Justificati   | ves                 |                                                      |                                 |            |            |          |         |
| Sestion<br>Gestion des fichiers<br>Demandes d'intervention                                                                                       | Pièces Justificati   | ves                 |                                                      |                                 |            |            |          |         |
| Session des fichiers<br>Sestion des d'intervention<br>Clôture d'un dossier                                                                       | Pièces Justification | ves                 |                                                      | 17. 10. ml                      |            |            |          |         |
| Sestion des fichiers<br>Sestion des fichiers<br>Demandes d'intervention<br>Clôture d'un dossier<br>Financements globaux                          | Pièces Justification | ves                 | Liste des piè                                        | es justificatives               |            |            |          |         |
| recision<br>Sestion des fichiers<br>Jöture d'un dossier<br>Financements globaux<br>Création de dossier                                           | Pièces Justification | ves<br>> Date       | Liste des pièr                                       | es justificatives<br>tificative | ► ND PJ EJ | ND PJ SF   | Statut   | Actions |
| Jeosion des fichiers<br>Jestion des d'intervention<br>Jöture d'un dossier<br>Financements globaux<br>Gréation de dossier<br>Jestion des dossiers | Pièces Justificatio  | ves<br>> Date       | Liste des pier<br>Nom de la pièce jus<br>Aucune nièc | es justificatives<br>tificative | ► ND PJ EJ | ) ND PJ SF | ) Statut | Actions |

|                                                | Ajouter une pièce just  | ficative                                 |                     |
|------------------------------------------------|-------------------------|------------------------------------------|---------------------|
| $\rightarrow$ type : sélectionner dans le menu | * Pièce justificative : | Parcourir Aucun fichier sélectionné.     |                     |
| déroulant « C01 décision de financement »      | ► * Type :              | C01 - Décision de financement/d'agrément | ~                   |
|                                                |                         |                                          | Téléverser 🗲 Retour |

Taille

### Validité décision 4/5

 $\rightarrow$  parcourir : chercher la décision signée et scannée

qui a été enregistrée sur votre réseau

NB : pour les services de l'État, scanner la décision avec le RIB du Maître d'Ouvrage (cf procédure comptable CPCM)

- Sélectionner la décision
- Choisir « Tous les fichiers »
- Cliquer sur « Ouvrir »

💾 Téléverser

Enregistrer

→ téléverser

 $\rightarrow$  enregistrer :

la décision est disponible dans « gestion des fichiers »

|        | * Pièce justificative :                                    | Par                      | courir Aucun fichier sélectionné.                                                                                                    |                                                                            |                                  |                                                                                      |   |
|--------|------------------------------------------------------------|--------------------------|----------------------------------------------------------------------------------------------------|----------------------------------------------------------------------------|----------------------------------|--------------------------------------------------------------------------------------|---|
|        | 🕴 Туре :                                                   |                          | ~                                                                                                    |                                                                            |                                  |                                                                                      |   |
|        |                                                            |                          |                                                                                                    |                                                                            |                                  | Téléverser                                                                           |   |
| RIB du | roi du fichier                                             |                          |                                                                                                    |                                                                            |                                  |                                                                                      | Ì |
|        | 🦂 👻 🛧 📃 > Ce PC > Bure                                     | Rechercher dans : Bureau |                                                                                                    |                                                                            |                                  |                                                                                      |   |
|        | niser 👻 Nouveau dossier                                    |                          |                                                                                                    |                                                                            |                                  | 1911 •                                                                               | [ |
|        | Bureau<br>• Téléchargements<br>Documents<br>Images<br>2020 | * * * * *                | Nom<br>fichelnstructionPlaiPlus_modele.ods<br>2017-2019_BilanSisal.pdf<br>fichelnstructionPlaiPlusV7-8 (feuille non<br>2 décisionCrollesSDH-PlusPlai.pdf | Modifié le<br>20/08/2020 0<br>21/08/2020 1<br>24/08/2020 1<br>26/08/2020 0 | 08:23<br>11:23<br>10:59<br>09:51 | Type<br>Classeur OpenDor<br>Foxit Reader PDF<br>Classeur OpenDor<br>Foxit Reader PDF |   |
|        | Nom du fichier :                                           | décisio                  | nCrollesSDH-PlusPlai.pdf                                                                                                    | <b>→</b> ~                                                                 | Tou                              | s les fichiers (*.*)<br>Ouvrir An                                                    |   |
|        |                                                            |                          |                                                                                                    |                                                                            |                                  |                                                                                      |   |

Alouter une pièce justificative

#### MINISTÈRE DE LA TRANSITION ÉCOLOGIQUE Larror Épatrente

### Validité décision 5/5

Gestion des pièces justificatives du dossier

#### Caractéristiques du dossier

| Code - Description : | 2020DD0380004 - Crolles-SDH-PlusPLai-modèle |           |          |  |  |  |  |  |
|----------------------|---------------------------------------------|-----------|----------|--|--|--|--|--|
| Nature :             | Offre Nouvelle                              | Commune : | Crolles  |  |  |  |  |  |
| Type :               | Prévisionnel                                | État :    | Contrôlé |  |  |  |  |  |

#### **Pièces Justificatives**

|     |          |            | Liste des pièces justificatives   |            |          |          |           |
|-----|----------|------------|-----------------------------------|------------|----------|----------|-----------|
|     | 🔺 Code   | Date       | Nom de la pièce justificative     | ▶ Nb PJ EJ | Nb PJ SF | ♦ Statut | Actions   |
|     | PJ230265 | 27/08/2020 | A11-loyer.pdf                     | 0          | 0        | Validée  | Actions 🗸 |
| -   | PJ230252 | 26/08/2020 | FAT-Crolles-PlusPlai.pdf          | 0          | 0        | Validée  | Actions 🗸 |
|     | PJ230251 | 26/08/2020 | décisionCrollesSDH-PlusPlai.pdf   | 0          | 0        | Validée  | Actions 🗸 |
|     | PJ230243 | 24/07/2020 | localisationCrollesRueSources.pdf | 0          | 0        | Validée  | Actions 🗸 |
| - Г |          |            |                                   |            |          |          |           |

La décision est accessible dans la liste des pièces justificatives du dossier. Elle peut être visualisée et téléchargée par le bailleur dans SPLS

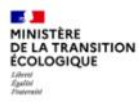

### 6. Autorisation d'engagement (DDT)

Dossiers de financement

Création de dossier
 Gestion des dossiers
 Informations techniques

Décision

### L'autorisation d'engagement (AE)

Pour les instructeurs DDT : saisie de l'autorisation d'engagement de la subvention accordée

→ Sélectionner le profil « instructeur local Etat responsable Chorus »

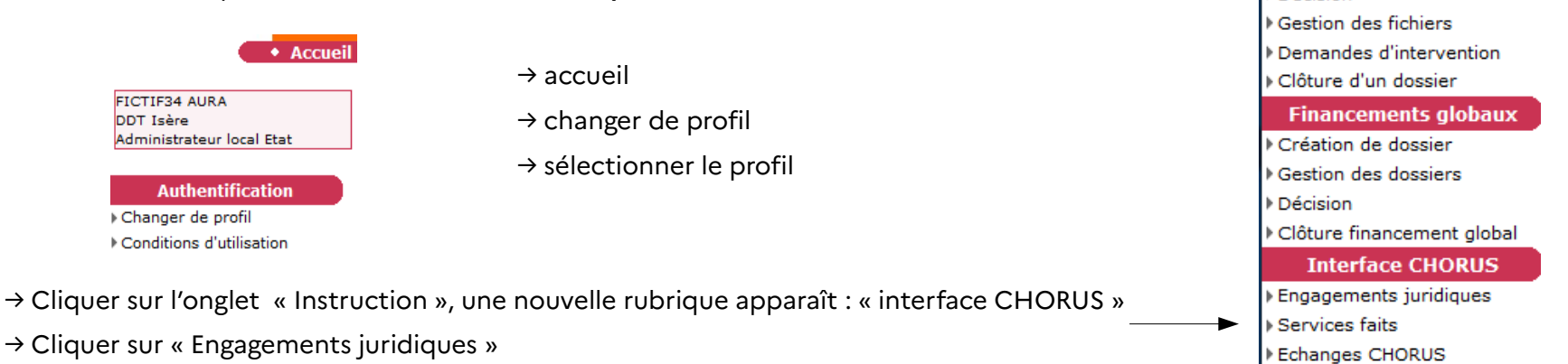

 $\rightarrow$  Rechercher

### Générer et envoyer l'engagement juridique

| Criteres de consultation | on   |      |               |
|--------------------------|------|------|---------------|
| Code dossier :           |      |      |               |
| Numéro de décision :     |      |      |               |
| Numéro Engagement        |      |      |               |
| Juridique GALION :       |      |      |               |
| Date de début :          |      |      | Date de fin : |
| Fonds de concours :      | ~    |      |               |
| Statut :                 | Tous | ~    |               |
| État :                   |      | 1000 |               |

Dans la liste, trouver la décision correspondante à l'opération

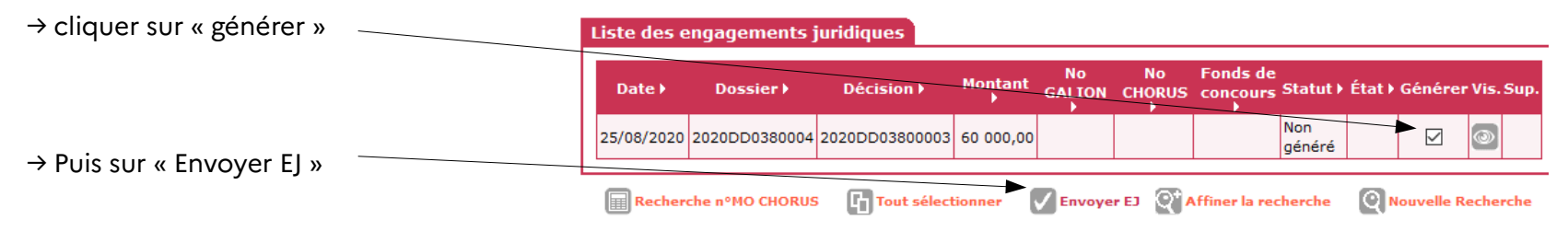

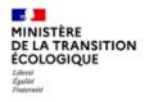

### Choisir le fonds de concours

Sélectionner le fonds de concours des engagements juridiques Chorus

|                  |               | List           | e des engager | ments jundiques |             | and the second second second second second second second second second second second second second second second |           |
|------------------|---------------|----------------|---------------|-----------------|-------------|----------------------------------------------------------------------------------------------------|-----------|
| Date <b>&gt;</b> | Dossier 🕨     | Décision 🕨     | Montant 🕨     | No GALION ►     | No CHORUS > | Fonds de<br>concours                                                                                             | Statut >  |
| 25/08/2020       | 2020DD0380004 | 2020DD03800003 | 60 000,00     |                 |             | 1-2-00479 🗸                                                                                                    | Non génér |

→ Fonds de concours : choisir 1-2-00479 dans menu déroulant, puis « valider »

|   | Liste des e   | engagements j   | juridiques      |           |              |              |           |                                         |             |            |      |       |
|---|---------------|-----------------|-----------------|-----------|--------------|--------------|-----------|-----------------------------------------|-------------|------------|------|-------|
|   | Date <b>)</b> | Dossier )       | Décision )      | Montant   | No<br>GALION | No<br>CHORUS | Fonds de  | Statut )                                | État 🕨      | Générer    | Vis. | 5     |
|   | 25/08/2020    | 2020DD0380004   | 2020DD03800003  | 60 000,0d | 119245       | )            | 1-2-00479 | En attente<br>de pièce<br>justificative | Instruction |            | 0    |       |
| L | Recher        |                 | 5 E Tout sélect | tionner   | Envoy        | er El 🖇      | Affiner   | a recherche                             |             | velle Rech | erch | _     |
|   | Recher        | che n°MO CHORUS | iout select     | tionner   | Envoy        | er EJ        | Affiner   | a recherche                             | Non         | velle Rech |      | arche |

Le n° Galion apparaît dans la liste des engagements juridiques : il faut l'associer à la décision téléversée

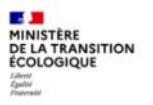

### Associer l'engagement juridique

- → Dans la rubrique « dossiers de financement », cliquer sur « gestion des fichiers »
- → Décision signée : cliquer sur

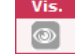

 $\rightarrow$  Sélectionner le n° Galion dans la liste déroulante et « Associer EJ »

| Liste des Engagement     | s Juridiques associés |                         |               |
|--------------------------|-----------------------|-------------------------|---------------|
|                          |                       | Liste des engagements j | uridiques     |
| 🔺 Date                   | Nature de l'échange   | Statut                  | N° Galion     |
|                          | Au                    | cun engagement jurid    | lique associé |
|                          |                       |                         |               |
| Engagements juridiques : |                       | Associer EJ             |               |
|                          | 119124                |                         |               |
| Liste des Services Fait  | 5 05500165            |                         |               |

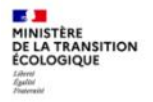

### Associer l'engagement juridique

L'opération est passée au statut Chorus « A envoyer ». Elle sera traitée dans la nuit par l'application Galion, puis gérée par le CPCM.

→ attention : en fin de gestion, les délais peuvent être plus longs // CPCM

→ la procédure comptable exige de présenter le RIB de la société : joindre le RIB au scan de la décision

→ Vérifier les jours suivants si l'opération est bien passée au statut « commandé » :

| Liste des ei | iste des engagements juridiques |                |            |           |             |                        |            |             |        |      |      |
|--------------|---------------------------------|----------------|------------|-----------|-------------|------------------------|------------|-------------|--------|------|------|
| Date >       | Dossier <b>)</b>                | Décision 🕨     | Montant 🕨  | No GALION | No CHORUS > | Fonds de<br>concours ) | Statut )   | État►       | Génére | Vis. | Sup. |
| 04/09/2020   | 2018DD0380041                   | 2020DD03800088 | 112 000,00 |           |             |                        | Non généré |             |        | ۲    |      |
| 23/07/2020   | 2020DD0380020                   | 2020DD03800075 | 13 980,00  | 122434    | 2103030773  | 1-2-00479              | Commandé   | Instruction |        | 0    |      |
| 21/07/2020   | 2020DD0380008                   | 2020DD03800066 | 56 000,00  | 122313    | 2103008893  | 1-2-00479              | Commandé   | Instruction |        | 9    |      |